## Instructions for downloading an SME eBook on iPad

These instructions demonsrate the process for downloading an SME eBook onto an iPad.

| EBOOK TITLE                                       | DOWNLOAD LINK |
|---------------------------------------------------|---------------|
| SME Mining Engineering Handbook 3rd Edition eBook | Download 1    |

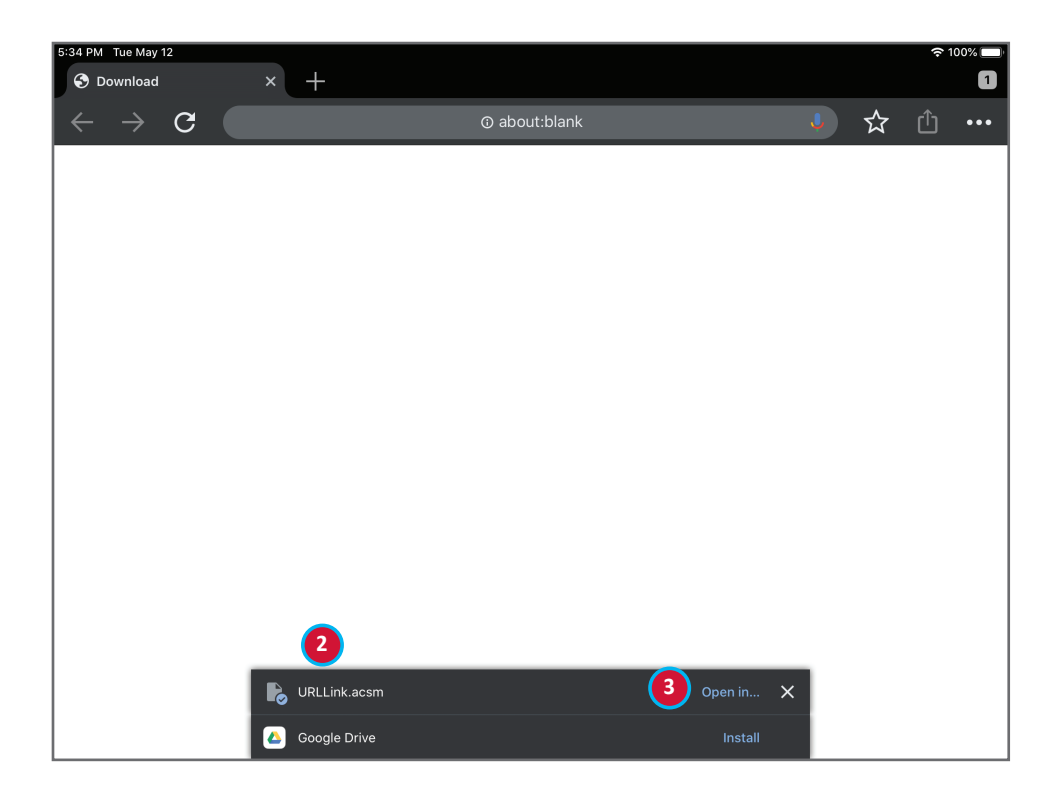

- In the purchase verification email from SME, click the **Download** link. This will open in your default browser.
- If you are using Chrome as your broswer, it will download the file named URLLink.acsm. If you are using Safari, begin at step 4. Note that if you have previously downloaded a file with that name, it will add a number to it, such as URLLink (1).acsm.
- You are presented with an option to open the downloaded file Tap Open in.... Skip to step 8.

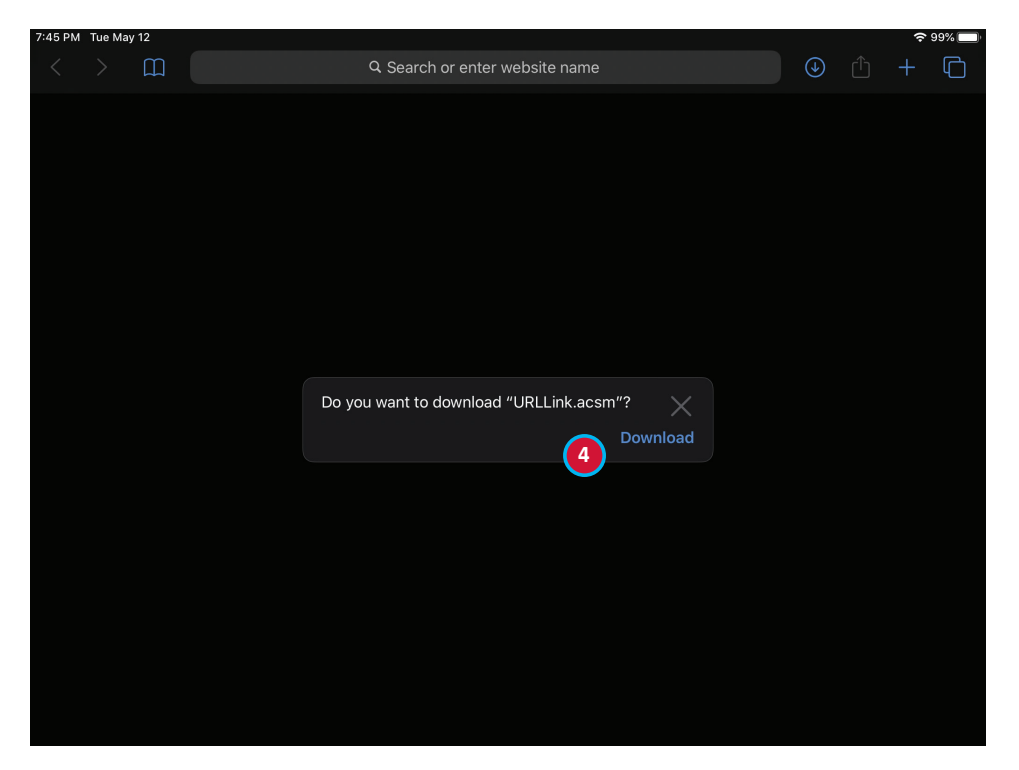

4. If you are using Safari as the browser, tap the **Download** link in the box that pops up. It is not obvious that anything is happening, but the file is downloading. The download should not take very long

| 15 PM | PM Thu Feb 6 🧼 숙 ତ 77% 🔳 |                                                                                                    |                                                                                                    |                                                                                                    |                                                                                                    |                                                   |   |  |  |
|-------|--------------------------|----------------------------------------------------------------------------------------------------|----------------------------------------------------------------------------------------------------|----------------------------------------------------------------------------------------------------|----------------------------------------------------------------------------------------------------|---------------------------------------------------|---|--|--|
|       |                          |                                                                                                    | АА                                                                                                    | a sme-booksh                                                                                                    | elf.eb20.com                                                                                                    | <b>5</b> 🕢 🗅 🕚                                    |   |  |  |
|       |                          |                                                                                                    |                                                                                                    | Downloa                                                                                                    | d Instructions                                                                                                    | Downloads                                         |   |  |  |
|       | ľ                        | Se                                                                                                    | Step 1<br>lect Device                                                                                                    | Step 2<br>Select Format                                                                                                 | Ste 6<br>Install Softwa                                                                                                    | URLLink 2<br>1 KB                                 |   |  |  |
|       |                          | Windows (I<br>Mac OS (D                                                                                                    | Windows (Desktop / Laptop)<br>Mac OS (Desktop / Laptop)<br>IOS (IPhone / IPad / IPod Touch)<br>Android<br>ADE Based Readers<br>• Sony reader pre PRS-700<br>• Kobo Reader<br>• Nook<br>Sony PRS-700 and newer<br>Other | PDF<br>Affield-injoint format. Mas actual page<br>numbers and will look prettier, but less<br>readable on some devices. | Please go to your IOS device.<br>Bluefire Reader App.<br>Once the Bluefire Reader App<br>you will need to register for an<br>tione quickly and easily typic<br>time, in the simple form.<br>The Bluefire Reader Apc and<br>time in the simple form.<br>The Bluefire Reader Apc and<br>the simple form.<br>The Bluefire Reader Apc and<br>the simple form.<br>The Bluefire Reader Apc and<br>the simple form.<br>The Bluefire Reader Apc and<br>the simple form.<br>The Bluefire Reader Apc and<br>the simple form.<br>The Bluefire Reader Apc and<br>the simple form.<br>The Bluefire Reader Apc and<br>the simple form.<br>The Bluefire Reader Apc and<br>the simple form.<br>The Bluefire Reader Apc and<br>the simple form.<br>The Bluefire Reader Apc and<br>the simple form.<br>The simple form the simple form.<br>The simple form the simple form.<br>The simple form the simple form the simple form.<br>The simple form the simple form the simple form.<br>The simple form the simple form the simple form the simple form.<br>The simple form the simple form the sim | <b>71249164-d9a3-423f-9b7</b><br><sup>28 кв</sup> |   |  |  |
|       |                          | <ul> <li>IOS (IPhon)</li> <li>Android</li> <li>ADE Based</li> <li>Sony re</li> <li>Kobo R</li> <li>Nook</li> <li>Sony PRS-</li> <li>Other</li> </ul> |                                                                                                    |                                                                                                    |                                                                                                    | URLLink<br>1KB                                    | Q |  |  |
|       |                          |                                                                                                    |                                                                                                    | -                                                                                                    | -                                                                                                    |                                                   |   |  |  |
|       |                          |                                                                                                    |                                                                                                    |                                                                                                    |                                                                                                    |                                                   |   |  |  |

- 5. Tap the icon that is a circle with a down arrow. This is the **Downloads** icon. You will see a list of all the files you've downloaded.
- 6. Tap the file **URLLink**. If there are multiple versions, tap the one with the highest number.

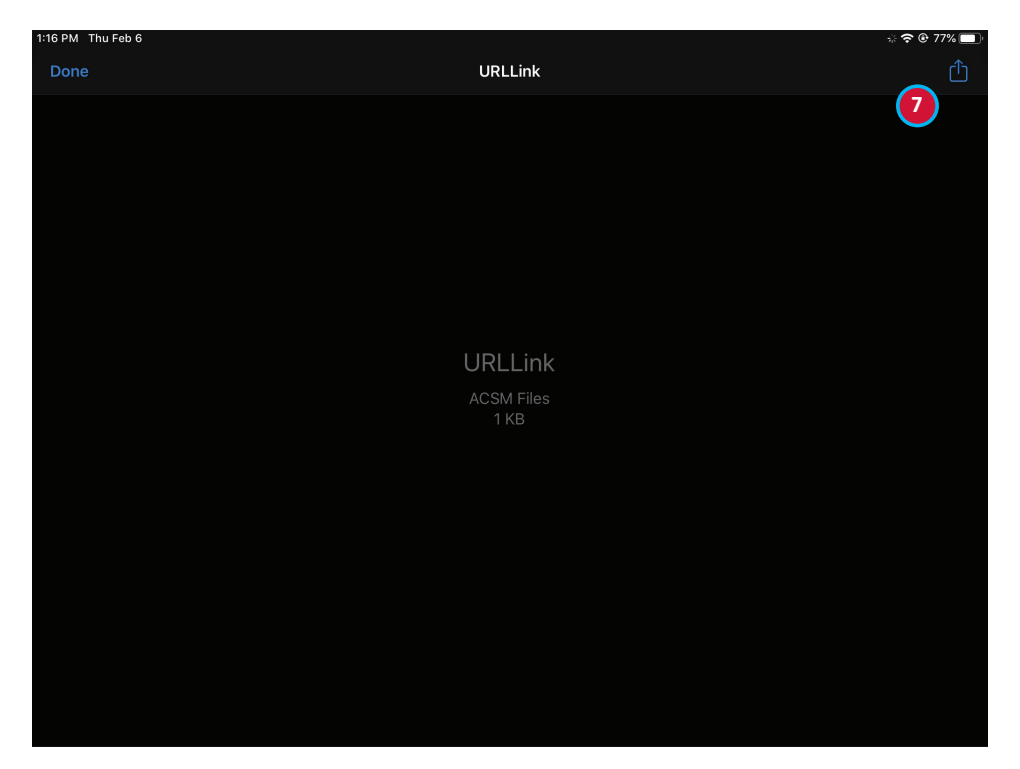

 In the window that shows the file name, tap the Share icon in the topright corner (a box with an up arrow). in the box that pops up. It is not obvious that anything is happening, but the file is downloading.

| Done       URLLink         VRLLink       ACSM Files - 1 KB         VRLLink       Image: Copy         Votes       Teams         VRLLink       More         VRLLink       Image: Copy         VRLE       Add People         Save to pCloud       Image: Copy         Add Tags       Image: Copy         Edit Actions       Image: Copy         Rest       Image: Copy         Add Tags       Image: Copy         Rest       Image: Copy         Rest <th>1:16 PM Thu Feb 6</th> <th></th> <th></th> <th>a 🗢 🕑 77% 🗖</th>                                                                                                    | 1:16 PM Thu Feb 6 |                    |                                     | a 🗢 🕑 77% 🗖 |
|----------------------------------------------------------------------------------------------------|-------------------|--------------------|-------------------------------------|-------------|
| URLLink<br>AcSM Files<br>1 KB<br>URLLink<br>Add People<br>Save to pCloud<br>Add Tags<br>LastPass<br>I KB<br>Edit Actions<br>Edit Actions<br>Edit Actions<br>Edit Actions<br>Edit Actions<br>Edit Actions<br>Edit Actions<br>Edit Actions<br>Edit Actions<br>Edit Actions<br>Edit Actions<br>Edit Actions<br>Edit Actions<br>Edit Actions<br>Edit Actions<br>Edit Actions<br>Edit Actions                                                                                                    | Done              | URLLink            |                                     | Û           |
| URLLink<br>ACSM Files<br>1 KB<br>URLLink<br>Add People<br>Save to pCloud<br>Add Tags<br>LastPass<br>••••                                                                                                    |                   |                    | <b>URLLink</b><br>ACSM Files · 1 KB | 8           |
| URLLink     Copy     S       Add People     Image: Copy     Image: Copy       Add People     Image: Copy     Image: Copy       Save to pCloud     Image: Copy     Image: Copy       Add Tags     Image: Copy     Image: Copy       LastPass     Image: Copy     Image: Copy                                                                                                    |                   | 1                  | Edge Notes Teams                    | More        |
| URLLink       Add People       Image: Constraint of the second second se |                   |                    | Сору                                | ß           |
| ACSM Files<br>1 KB<br>Add Tags<br>LastPass<br>Filt Actions                                                                                                    |                   | URLLink            | Add People                          | æ           |
| Add Tags S<br>LastPass ••••                                                                                                    |                   | ACSM Files<br>1 KB | Save to pCloud                      | ø           |
| LastPass •••                                                                                                    |                   |                    | Add Tags                            | $\bigcirc$  |
| Edit Actions                                                                                                    |                   |                    | LastPass                            | •••         |
| Euit Actoris                                                                                                    |                   |                    |                                     |             |
|                                                                                                    |                   |                    |                                     |             |
|                                                                                                    |                   |                    |                                     |             |
|                                                                                                    |                   |                    |                                     |             |

8. A list of apps will show where you can send the file. If Digital Editions or Bluefire Reader are not in the list, swipe the list all the way to the right and tap the **More (...)** icon to display more apps.

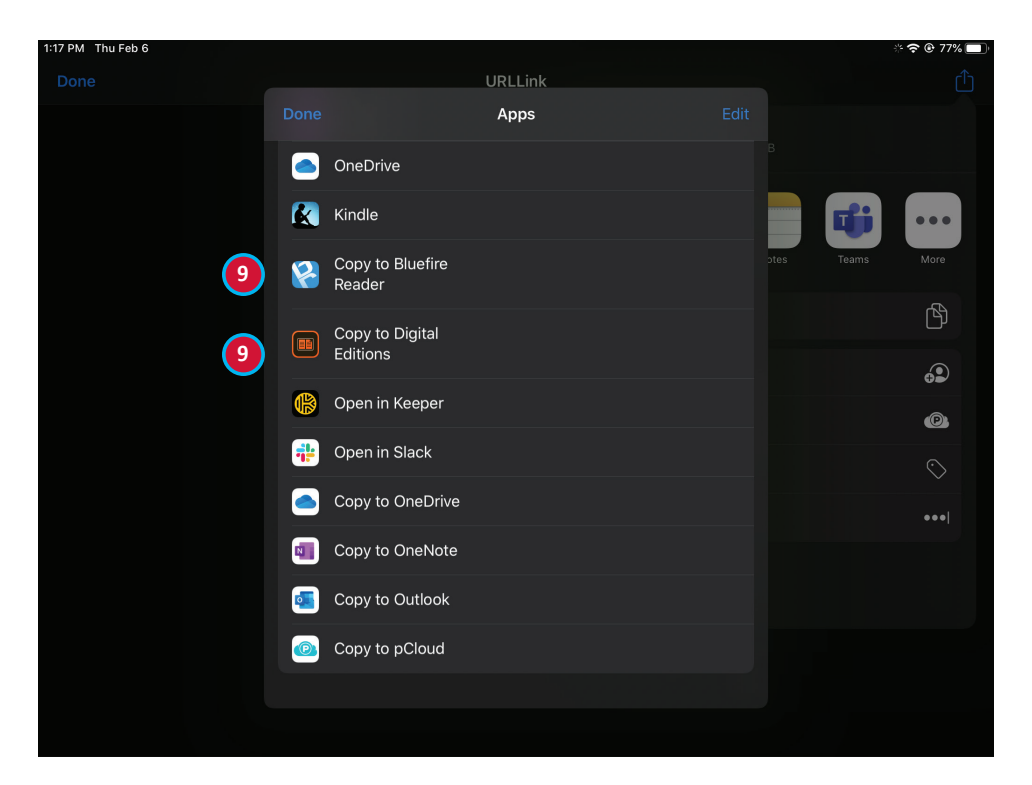

 Swipe through the list until you find Copy to Digital Editions, or Copy to Bluefire. Tap the icon of the app you wish to use.

| iPad 🔶                                                                                                    | 9 | 2:55 AM  | 78 % 🔳 |
|----------------------------------------------------------------------------------------------------|---|----------|--------|
|                                                                                                    |   |          |        |
| The transformation of the transformation of transformation of transformation of trans |   | nloading |        |
|                                                                                                    |   |          |        |

10. Your eBook should download to either Bluefire Reader or Digital Editions, depending on which app you selected. This will take several minutes; longer for bigger books or slower Internet connections.